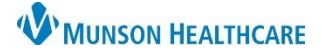

## Document Made in Error for Providers and Clinical Staff

Cerner PowerChart Ambulatory EDUCATION

Marking a Document in Error from Provider View or Nurse View

A document can be marked In Error for various reasons, such as the note being entered into the wrong patient's chart.

To mark a document In Error from the Provider View or Nurse View:

- 1. Navigate to Provider View or Nurse view.
- 2. Navigate to the Documents component.
- 3. Click on the appropriate document to mark In Error.
- 4. Click View Document.

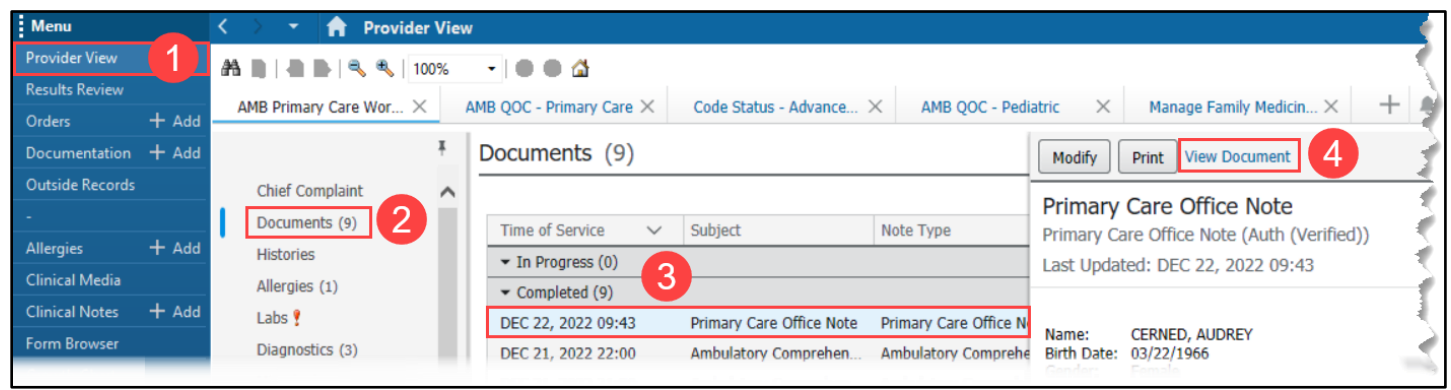

5. Click the red X to mark the document In Error.

 An In Error Comment is required. Enter a reason for the document being marked In Error (ex. wrong patient).
 P Result Uncharting - AMBBACON, KRIS P - AE4168987

In Error Comment - Required

6

7. Click OK.

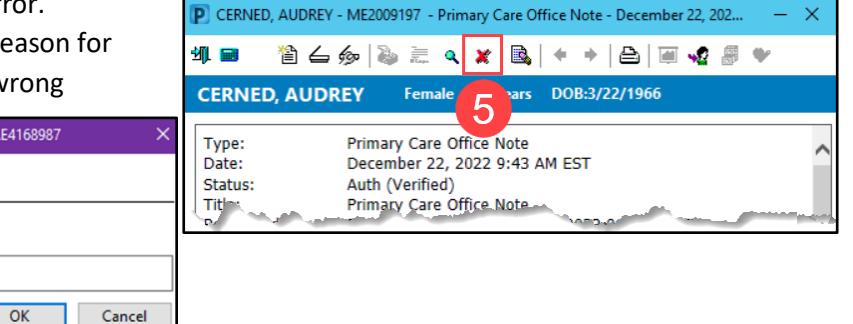

#### Marking a Document in Error from Documentation

Comments:

- 1. Navigate to the Documentation tab from the dark blue Menu.
- 2. Select the document to mark In Error.
- 3. Click In Error.
  - a. OR right click on the document and select In Error.

| 4. | An In Error Comment  |  |  |  |  |
|----|----------------------|--|--|--|--|
|    | is required. Enter a |  |  |  |  |
|    | reason for the       |  |  |  |  |
|    | document being       |  |  |  |  |
|    | marked In Error (ex. |  |  |  |  |
|    | wrong patient).      |  |  |  |  |
|    |                      |  |  |  |  |

| AMBBACON, KRIS P 🔀 |       |                                                                              |                                      |                                 |  |  |  |  |
|--------------------|-------|------------------------------------------------------------------------------|--------------------------------------|---------------------------------|--|--|--|--|
| Menu               | Ŧ     | K 🔿 👻 🔒 Docum                                                                | nentation                            |                                 |  |  |  |  |
| Nurse View         |       | 🕂 Add 🛛 🖌 Sign 🔳 🙈 Forward 📑 Provider Letter   📝 Modify   🍡   📲 🔡 In Error 3 |                                      |                                 |  |  |  |  |
| Results Review     |       |                                                                              |                                      |                                 |  |  |  |  |
| Documentation 1    | + Add |                                                                              |                                      |                                 |  |  |  |  |
| Outside Records    |       | Display : All                                                                | <ul> <li>Advanced Filters</li> </ul> |                                 |  |  |  |  |
| Orders             | + Add |                                                                              |                                      | <b>-</b>                        |  |  |  |  |
| Medication List    | + Add | 8/18/2022 2:20:59 PM EDT                                                     | Subject                              | lype<br>General Message         |  |  |  |  |
| Task List          |       | 8/17/2022 8:33:08 AM EDT                                                     | Reminder Message                     | Reminder                        |  |  |  |  |
|                    |       | 8/17/2022 8:30:00 AM EDT                                                     | Anticoagulation Therapy Management   | Anticoagulation Therapy Mgmt Fo |  |  |  |  |
| MAR                |       | 2/15/2022 10:00:00 AM E                                                      |                                      | FOOT 2 V LT                     |  |  |  |  |

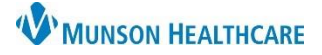

# Document Made in Error for Providers and Clinical Staff

### Cerner PowerChart Ambulatory EDUCATION

### Marking a Document in Error from Clinical Notes

- 1. Navigate to the Clinical Notes tab from the dark blue Menu.
- 2. Click on the document to mark In Error.
- 3. Click the red X to mark the document In Error.
  - a. OR right click on the document and select In Error.
- Enter an appropriate In Error Comment and click OK.

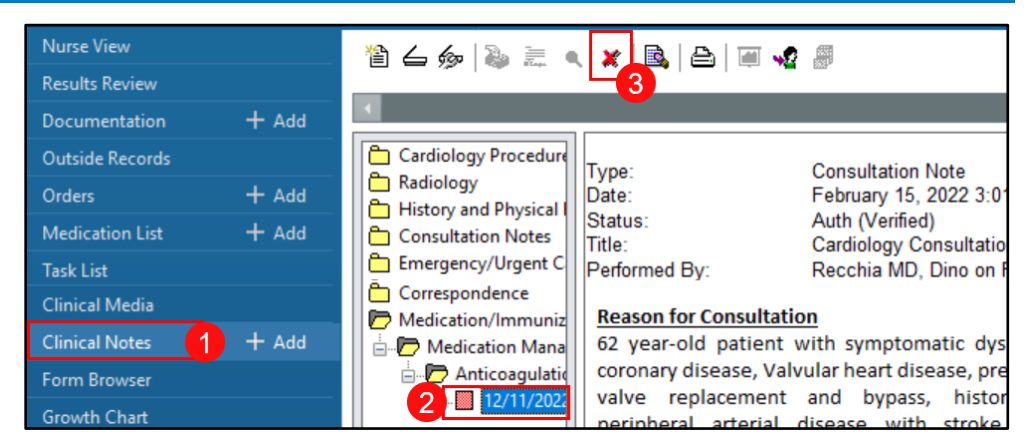

The note will remain in the patient's chart, but it will display the phrase \*In Error Report\* in bold red at the top.

| > 👻 👚 Documentation                                                                                 |                                 |                                                               |                                                                            |   |  |  |  |  |
|----------------------------------------------------------------------------------------------------|---------------------------------|---------------------------------------------------------------|----------------------------------------------------------------------------|---|--|--|--|--|
| 🕇 Add 📲 Sign 🦼 🏔 Forward 🔳 Provider Letter   📲 Modify   🍡   🌚 🔛 In Error   [[]] Preview   🖏<br>List |                                 |                                                               |                                                                            |   |  |  |  |  |
| Display: All  Advanced Filters                                                                      |                                 |                                                               |                                                                            |   |  |  |  |  |
| Service Date/Time 🔻 Subject                                                                         | Туре                            | •                                                             |                                                                            | • |  |  |  |  |
| 8/18/2022 2:20:59 PM EDT General Message                                                            | General Message                 | Type:                                                         | General Message                                                            |   |  |  |  |  |
| 8/17/2022 8:33:08 AM EDT Reminder Message                                                           | Reminder                        | Statue:                                                       | August 10, 2022 2.20 PM EDT                                                |   |  |  |  |  |
| 8/17/2022 8:30:00 AM EDT Anticoagulation Therapy Management                                         | Anticoagulation Therapy Mgmt Fo | Title:                                                        | General Message                                                            |   |  |  |  |  |
| 8/17/2022 8:24:00 AM EDT Ambulatory Comprehensive Intake                                            | Ambulatory Comprehensive Intake | Performed By:                                                 | Ambrnipn, 20 on August 18, 2022 2:20 PM EDT                                |   |  |  |  |  |
| 2/15/2022 3:17:00 PM EST Hospital Summary                                                           | Hospital Summary                | Encounter info:                                               | AE0056006232, Munson Family Practice Center, InBetween Visits, 1/31/2022 - |   |  |  |  |  |
| 2/15/2022 3:16:00 PM EST History and Physical                                                       | History and Physical            |                                                               |                                                                            |   |  |  |  |  |
| 2/15/2022 3:13:00 PM EST Emergency Provider Note                                                    | Emergency Department Report     |                                                               | * In Error Report *                                                        |   |  |  |  |  |
| 2/15/2022 3:11:00 PM EST Primary Care Office Note                                                   | Primary Care Office Note        |                                                               |                                                                            |   |  |  |  |  |
| 2/15/2022 3:01:00 PM EST Cardiology Consultation                                                    | Consultation Note               | Result Comment by AmbrnIpn, 20 on August 18, 2022 2:25 PM EDT |                                                                            |   |  |  |  |  |
| 2/15/2022 2:59:00 PM EST Resting ECG                                                                | Resting ECG                     | wrong patient                                                 |                                                                            |   |  |  |  |  |
| <                                                                                                   | >                               |                                                               |                                                                            | • |  |  |  |  |